# **Auto Notices**

District and School Administrators can utilize the Bloomz Auto Notice Feature to automatically schedule & send customized notices for priority topics like: Attendance, Behavior, Grades, Lunch Balances, and more.

#### **1. Customizing Auto Notices**

Integrate with your SIS to create & schedule student-specific notifications to be automatically sent on recurring intervals to eliminate paper trails & lost fliers and ensuring the notice gets directly to the parent.

#### 1a. Define

Determine your needs and build the auto notice by defining the fields for the notice- Title, Template Type and Import method.

## 1b. Configure

Choose filters based on the fields in the CSV uploaded file to develop the target recipient list.

## 1c. Content

Utilize many tools like Language Translation, Message editor, Merge Fields in order to create the Auto Notice message to be delivered to the recipients for Post, Email, Voice call and App engagement.

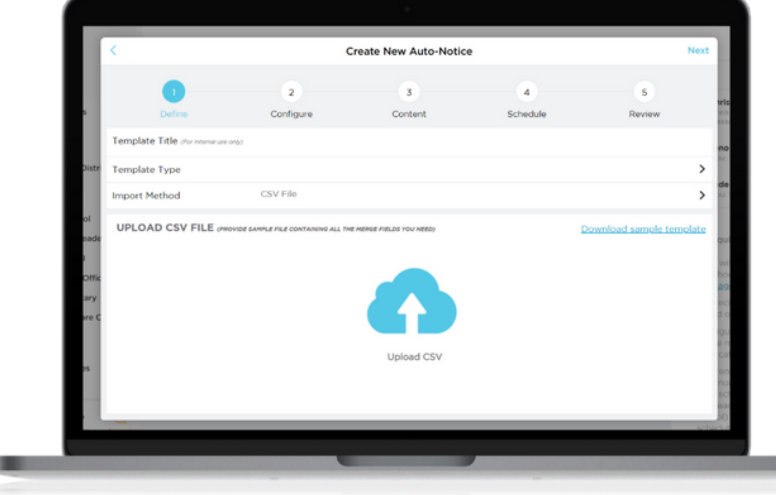

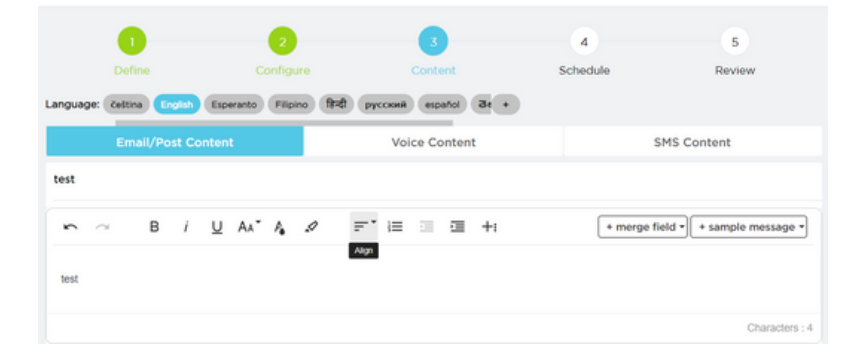

# bloomz

# **Fact Sheet**

# 1d. Schedule

Select when and how you intend to get the auto notice to the recipients and whether you will allow responses or not to the notice.

# 1e. Review

 Image: Configure Content
 S

 Define Configure Content
 Schedule Review

 SCHEDULE
 Starts
 03-16-2022
 2.00 PM

 Repeat
 Every Month (on 16th)
 >

 End Repeat
 On 06-17-2022
 >

 Send Alert Via
 Push
 Email
 SMS

 Allow Responses
 Content to he bit-App nedficationd
 Content

Bloomz provides a complete review page of all the choices you have made along the way in creating this auto notice to make certain you have not made any mistakes. Set a schedule and automate, or send on demand. Your notices will go out when needed.

# 2. Activate, Edit/Copy & Share Auto Notices

Bloomz makes it a breeze to activate the Auto Notice with the toggle of a button. You can also edit or copy your auto notices with a simple edit and copy feature to review and make any change to the notice. Share the Auto Notice with a collegue to review and make change as needed..

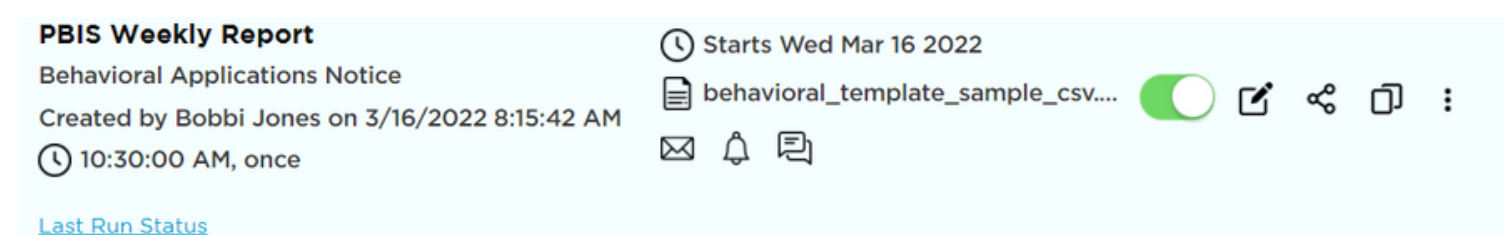

3. Template Execution Instance

Check the delivery staus of the Auto Notice in the Template Instance report. Details are available to see a view of all the execution instances of the selected template, along with details about recipient delivery.

#### Health Check -- Auto Notice

 Executed on 09-03-2022 04:00:00 AM
 10 Recipients

 → Health Sample.csv

 ⊠ 
 ▲ 
 ↓
 □

<u>bloomz.com</u>

# 4. Auto Notice Deliverability Report

bloomz

Track District & School-Wide Auto Notice delivery with detail reports that show recipients and modalities of delivery of the notice. Click on the View Report icon to see the deliverability details for a specific template execution.

#### 4a. Contactability Report

Data showing the delivery status is easy to view in this Deliverability Report. Drill down to see the details on delivery and modality of delivery for the Auto Notices for each of your recipients. Check this to ensure your members are receiving this critical information successfully.

#### Progress Reports - Auto notice CONTACTABILITY SUMMARY LANGUAGE DISTRIBUTION English Feed · autoNotice reached 5 of 10 recipients Schedule: Deliver Immediately Mobile 10 recipients Email SMS Voice 0 6 4 2 10 Sent : Sent but no receipt Received : Received but not read Read : Received and read Recipients μ β Q Search Sort By: First Name Ascending Failed Not Applicable No Response Unread Undeliverable () 🔽 Sent 🔽 Received 🔽 Read × to $\odot$ Response Read Response send << < 1 - 10 of 10 > >> SMS Role Language Message Responses Feed Email る ~ $\checkmark$ 1 Amanda Agnew Parent English ۲ $\bowtie$ ~ $\checkmark$ 2 Ashley Allen Parent English ۲ 3 Bloomz17 English $\bowtie$ ۲ ~ parent Parent $\aleph$ ۲ $\checkmark$ 4 Bridget Alverson Parent English $\aleph$ ~ ~ ۲ 5 Craig Alverson Parent English

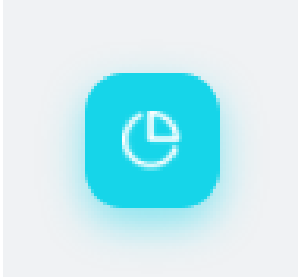

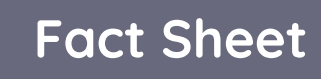

#### 5. Auto Notice Response Engagement

Administrators can enable responses in the creation of the Auto Notice for members to reply privately concerning their child. This is helpful when looking for engagement to notifications that would require a response like attendance absences, behavior, lunch balances, and other topics.

## 5a. Reviewing & Acknowledge Response

Administrators can review, reply and acknowledge responses from parents regarding the Auto Notice so there is a complete cycle of communication recorded for documentation.

# 6. Parent Experience

Parents receive a notification via email, voice call, text or app notification, depending on their preferences. A private message with their child's name, and any other relevant information specific to their child (such as a date and time, number of absences, behavior alert, etc).

If enabled, Parent can reply immediately to the notice to engage and communicate with the District or School regarding topics sent out.

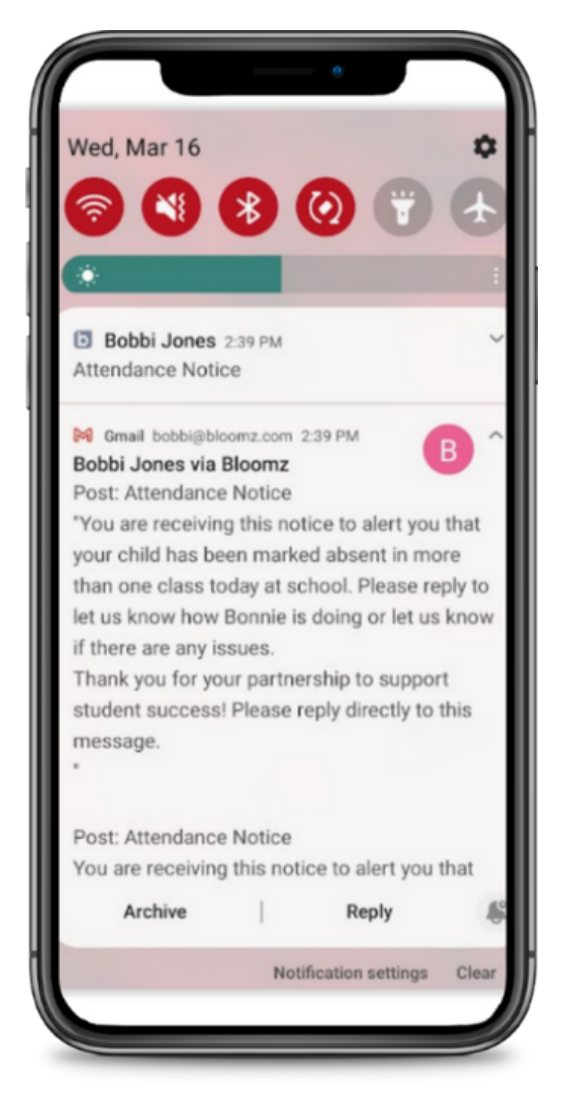